# Procédure d'abonnement en ligne

# Table des matières

| Création de votre compte                                              | 2  |
|-----------------------------------------------------------------------|----|
| Connexion                                                             | 4  |
| Récupération d'un abonnement actif                                    | 5  |
| Créer un nouvel abonnement                                            | 6  |
| Procédure pour réserver à l'avance un espace de stationnement garanti | 11 |
| Annulation d'un abonnement                                            | 13 |
| Modification des véhicules                                            | 14 |

| Rendez-vous à l'adresse :                                                                                                    | https://uqam.spaq.com                                                                                                    |
|----------------------------------------------------------------------------------------------------|----------------------------------------------------------------------------------------------------|
| <ul> <li>Ayez en main :</li> <li>✓ Votre ou vos numéro(s) de plaque(s)<br/>d'immatriculation (si vous utilisez un cert<br/>d'immatriculation, n'inscrivez pas le tiret<br/>dernier chiffre).</li> <li>✓ Un spécimen de chèque ou votre carte de</li> </ul> | ificat<br>et le<br>et crédit.                                                                                                    |
| Création de votre compte                                                                                                    |                                                                                                    |
| Bienvenue Société Parc-Auto du Québec  Connexion Connexion Adresse courriel et mot de passe Adresse courriel Mot de passe Mot de passe perdu?  Continuer  Créer un compte                                                                                  | Cliquez sur « Créer un compte ».                                                                                                    |
| Bienvenue<br>Société Parc-Auto du Québec<br>Ouverture de compte<br>Adresse courriel<br>Mot de passe<br>Confirmation du mot de passe<br>Retour au formulaire de connexion                                                                                   | Indiquez votre courriel et créez un mot de<br>passe (8 caractères minimum), puis cliquez<br>sur « Continuer ». Vous devez conserver ces<br>informations qui vous serviront à accéder à<br>la plateforme au besoin pour effectuer des<br>changements. |

| Bienvenue<br>Société Parc-Auto du Québec                                                                                                    | À des fins de sécurité, veuillez confirmer votre<br>identité à l'aide du courriel de validation qui vous                                                                                                    |
|----------------------------------------------------------------------------------------------------|----------------------------------------------------------------------------------------------------|
| Confirmation du compte<br>tape 2 de 2<br>L'adresse courriel de votre compte doit être validée. Nous vous avons envoyé un courriel<br>contenant les instructions à suivre pour activer votre compte.<br>Déconnexion | a été transmis. Dans votre boîte courriel, cliquez<br>sur le lien en bleu.<br><u>Si vous n'avez pas reçu votre courriel de validation,</u><br><u>vérifiez vos courriels indésirables et cliquez sur</u><br><u>"Envoyer à nouveau les instructions".</u> |
| PE 4.<br>Votre adresse e-mail a bien été<br>validée<br>Vous pouvez maintenant vous connecter<br>avec votre nouveau compte<br>CONTINUER                                                                             | Cliquez sur « Continuer » et vous serez<br>redirigé.e vers la page de connexion.                                                                                                    |

| Connexion                                                                                                    |                                                                                                    |  |  |  |
|----------------------------------------------------------------------------------------------------|----------------------------------------------------------------------------------------------------|--|--|--|
| VPE 1.                                                                                                    |                                                                                                    |  |  |  |
| Bienvenue<br>Société Parc-Auto du Québec                                                                                 |                                                                                                    |  |  |  |
| Connexion<br>Connexion Via adresse courriel et mot de passe<br>Adresse courriel<br>Mot de passe                          | Entrez votre courriel et le mot de passe<br>sélectionné lors de la création de votre<br>compte, puis cliquez sur "Continuer". |  |  |  |
| Mot de passe perdu?<br>Continuer<br>Créer un compte                                                                      |                                                                                                    |  |  |  |
| Bienvenue<br>Société Parc-Auto du Québec                                                                                 |                                                                                                    |  |  |  |
| Stationnements<br>JUGAM<br>Informations personnelles<br>Informations personnelles                                        |                                                                                                    |  |  |  |
| Stationnements         UQAM         Informations personnelles         Informations personnelles         Prénom       Nom | Complétez vos informations personnelles, puis<br>cliquez sur "Mettre à jour".                                                 |  |  |  |
| Stationnements         UDAM         Informations personnelles         Informations personnelles         Prénom       Nom | Complétez vos informations personnelles, puis<br>cliquez sur "Mettre à jour".                                                 |  |  |  |
| Stationements         UDAM         Informations personnelles         Prénom       Nom                                    | Complétez vos informations personnelles, puis<br>cliquez sur "Mettre à jour".                                                 |  |  |  |

## Récupération d'un abonnement actif

#### ÉTAPE 1.

Si vous avez un abonnement actif avec la SPAQ, cliquez sur « Oui, je souhaite importer un abonnement actuel ». Ensuite, entrez votre numéro de contrat, votre numéro de téléphone et votre code postal. Cliquez sur « Rechercher ».

|                                                                                                    | It de service ?                                                                                                    |
|----------------------------------------------------------------------------------------------------|----------------------------------------------------------------------------------------------------|
| Oui, je souhaite importer u                                                                           | n abonnement présentement en vigueur (Si vous avez déjà eu un abonnement mais l'avez annulé, vous devez en créer un nouveau)                                                                                                    |
| Non, je souhaite créer un n                                                                           | ouvel abonnement.                                                                                                    |
| . Connaissez-vous le nur                                                                              | néro de contrat rattaché à votre abonnement?                                                                                                    |
| Oui, je souhaite importer m                                                                           | ion dossier à partir de mon numéro de contrat.                                                                                                    |
| O Non, je souhaite importer n                                                                         | non dossier à partir du numéro de matricule ou d'employé.e.                                                                                                    |
| 2. Saisissez les renseigner<br>Avertissement: Pour effect                                             | ments inscrits à votre dossier<br>Jer l'importation de votre dossier, les renseignements doivent être exacts et correspondre à ceux de votre dossier. Vous pouvez obtenir ces renseignements en contactant notre centre de service. |
| 2. Saisissez les renseigner<br>Avertissement: Pour effect                                             | ments inscrits à votre dossier                                                                                                    |
| 2. Saisissez les renseigner<br>Avertissement: Pour effect<br>Numèro de contrat                        | ments inscrits à votre dossier                                                                                                    |
| 2. Saisissez les renseigner<br>Avertissement Pour effect<br>Numèro de contrat                         | ments inscrits à votre dossier                                                                                                    |
| 2. Saisissez les renseigner<br>Averlissement: Pour effect<br>Numèro de contrat<br>Numèro de téléphone | ments inscrits à votre dossier                                                                                                    |
| 2. Saisissez les renseigner Avertissement Pour effect Numéro de contrat Numéro de téléphone (         | ments inscrits à votre dossier                                                                                                    |
| 2. Saisissez les renseigner Avertissement: Pour effect Numéro de contrat Numéro de téléphone (        | ments inscrits à votre dossier                                                                                                    |

#### ÉTAPE 2.

Validez les informations inscrites à votre contrat. Si vous désirez modifier votre abonnement, cliquez sur « Transmettre une demande de modification ». Indiquez le nom du permis désiré et la date souhaitée pour le changement dans la section commentaire et cliquez sur « Envoyer la demande ».

| Bienvenue                    | =                                                                                                    |                                                                           |                                                        |                                                                |
|------------------------------|----------------------------------------------------------------------------------------------------|---------------------------------------------------------------------------|--------------------------------------------------------|----------------------------------------------------------------|
| MENU                         | Détails de l'abonnement                                                                                                    |                                                                           |                                                        |                                                                |
| A MON ABONNEMENT             |                                                                                                    |                                                                           |                                                        |                                                                |
| + RÉSERVATION                | Votre abonnement a été créé avec succès.                                                                                                    |                                                                           |                                                        |                                                                |
| Q, MON CONTRAT               |                                                                                                    |                                                                           |                                                        |                                                                |
| ? FAQ                        |                                                                                                    |                                                                           | Transmettre une demande de modification Mettre         | à jour la carte de crédit Transmettre une demande d'annulation |
| PARAMÈTRES                   | Statut de l'abonnement Nu                                                                                                    | méro de contrat                                                           | Méthode de paiement                                    |                                                                |
| PAYER UN AVIS DE RÉCLAMATION | Actif<br>Solde Dé<br>0.00 \$ 16 0                                                                                                    | but de l'abonnemen                                                        | Carte de crédit<br>Fin de l'abonnement<br>Indéterminée |                                                                |
|                              | Stationnement ou organisme<br>Détails du service                                                                                                  | UQAM - Sanguinet                                                          |                                                        |                                                                |
|                              | Détails du service                                                                                                    |                                                                           |                                                        |                                                                |
|                              | Début de l'abonnement                                                                                                    | 16 goût 2022                                                              | ce a rutilisation avec ou sans reservation             |                                                                |
|                              | Fin de l'abonnement                                                                                                    | Indéterminée                                                              |                                                        |                                                                |
|                              | Document d'accès<br>Si ce n'est pas déjà fait, veuillez prendre note que vous recev<br>Non applicable pour les sites ovec reconnaissance par plaq | vrez bientôt les informations concernant l'obte<br>ues d'immatriculation. | ntion de votre document d'accès.                       |                                                                |
|                              | Méthode de paiement                                                                                                    |                                                                           |                                                        |                                                                |
|                              | Méthode                                                                                                    | Carte de crédit                                                           |                                                        |                                                                |
|                              |                                                                                                    |                                                                           |                                                        |                                                                |

### Créer un nouvel abonnement

ÉTAPE 1.

Si vous n'avez pas un abonnement existant avec la SPAQ, cliquez sur « Non, je souhaite créer un nouvel abonnement » et sélectionnez le stationnement pour lequel vous souhaitez vous abonner.

Sélectionnez la catégorie d'usager qui correspond à votre statut. Cliquez ensuite sur l'abonnement souhaité pour afficher la description de l'abonnement.

Pour faire apparaître la description des types d'abonnements offerts, cliquez sur 🕜.

| Choisissez et paramétrez votre abonnement<br>ÉTAPE I DE 4                                                                                                    | Continuer |
|----------------------------------------------------------------------------------------------------|-----------|
| Avez-vous déjà un contrat de service ?                                                                                                    |           |
| <ul> <li>Oui, je souhaite importer un abonnement présentement en vigueur (Si vous avez déjà eu un abonnement mais l'avez annulé, vous devez en créer un nouveau)</li> <li>Non, je souhaite créer un nouvel abonnement.</li> </ul> |           |
| 1. Sélectionnez un stationnement ou une organisation                                                                                                    |           |
| O UQAM - Christin - 355, rue Christin, H2X 1M5, Montréal, QC                                                                                                    | #1598     |
| O UQAM - Sanguinet - 1435, rue Sanquinet, H2X 3X3, Montréal, QC                                                                                                    | #1597     |
| O UQAM - St-Urbain - 2020, rue Saint-Urbain, H2X 4E1, Montréal, QC                                                                                                    | #1599     |
| 2. Sèlectionnez votre catégorie d'usager                                                                                                    |           |
| Personne étudiante à l'UQAM ×                                                                                                    |           |
| 3. Sélectionnez l'abonnement souhaité                                                                                                    |           |
| C Etudiant.e UQAM - Abonnement mensuel en tout temps                                                                                                    | #7400     |
| C Étudiant.e UQAM - Abonnement mensuel de jour du lundi au vendredi                                                                                                    | #7403     |
| C Etudiant.e UQAM - Abonnement mensuel DUO •                                                                                                    | #7406     |
| C Etudiant.e UQAM - Abonnement mensuel à décompte (12 jours par mois) •                                                                                                    | #7409     |
| C Étudiant.e UQAM - Abonnement mensuel de nuit et fin de semaine                                                                                                    | #7412     |

#### **Abonnements disponibles**

- Abonnement mensuel en tout temps : 24h/7j.\*
- Abonnement mensuel de jour du lundi au vendredi : Valide le jour du lundi au vendredi.\*
- Abonnement mensuel de nuit et fin de semaine: Valide le soir du lundi au vendredi et en tout temps la fin de semaine.\*
- Abonnement mensuel DUO : Permet à deux personnes de partager le coût de la location d'une même place de stationnement.\*
- Service à l'utilisation avec ou sans réservation : Prélèvement automatique du forfait journalier sur la carte de crédit inscrite au compte de l'abonné.e.\*

\*Voir tous les détails des services sur la plateforme Web lors de l'abonnement.

Sélectionnez l'abonnement souhaité en choisissant une date de début d'abonnement à « Je souhaite m'abonner à partir du ». Cochez les cases de consentement aux conditions à la suite de leur lecture et cliquez sur « Sélectionner ce service ». Inscrire le numéro de votre carte d'accès SPAQ si vous en possédez déjà une ou choisissez un point de collecte si vous n'avez pas de carte au moment de l'inscription.

| 1 septembre 2022 × +                                                              |       |
|-----------------------------------------------------------------------------------|-------|
| Jaccepte les conditions de service                                                |       |
| 🕑 Je comprends que l'accès au service nécessite l'approbation de la SPAQ.         |       |
| Sélectionner ce service                                                           |       |
|                                                                                   |       |
| Grand public - Abornement mensuel DUO                                             | #7+   |
| O. Grand public - Abonnement mensuel à ●                                          | . #74 |
| Grand public - Abzonnement mensuel de nuit et fin de semaine                      | 3174  |
| Grand public - Service à l'utilisation avec ou sans réservation                   | #74   |
| 4. Carte d'accès                                                                  |       |
| Le stationnement sélectionné pourrait nécessiter une carte d'accès pour y accèder |       |
| Disposez vous déjà d'une carte d'accès?                                           |       |
|                                                                                   |       |
| Choisir un point de collecte                                                      |       |
| Sklastioner un point de cellecte                                                  |       |
| agreeron is set if you'r og conecta                                               |       |

#### ÉTAPE 3.

Cliquez sur «Ajoutez un véhicule», inscrivez les informations nécessaires à l'enregistrement de votre véhicule (année, marque, modèle, couleur et numéro d'immatriculation) et cliquez sur « Enregistrer mon véhicule »\*.

#### Cliquez ensuite sur « Continuer à l'étape suivante ».

\*Vous pouvez enregistrer un maximum de 2 véhicules. Il est de votre responsabilité de modifier les informations à votre dossier afin de le maintenir à jour en tout temps.

| Ajoutez un véhicule                                                                                                    |                                            |                          | × |
|----------------------------------------------------------------------------------------------------|--------------------------------------------|--------------------------|---|
| Année                                                                                                    |                                            |                          |   |
| Année                                                                                                    |                                            |                          | • |
| Marque                                                                                                    |                                            |                          |   |
| Marque                                                                                                    |                                            |                          | • |
| Modèle                                                                                                    |                                            |                          |   |
| Modèle                                                                                                    |                                            |                          | • |
| Couleur                                                                                                    |                                            |                          |   |
| c Numéro d'immatriculation                                                                                                    | ١                                          |                          |   |
| Besoin d'aide ?                                                                                                    |                                            |                          |   |
| C Stretchick de l'amarana<br>Québec EE<br>CERTIFICAT IL DE DOSSEI<br>D'IMMATRICULATION<br>IN ONIT INFORMED PROFESSIVE ED REGISTIÓ<br>NOMDEFAMILLE, PRENOM |                                            |                          |   |
| MAROLE MODELE AN C<br>HONDA CIVIC 2002<br>N. DREMINICATION DU VENDRE N                                                                                    | chundere mensenette ferbenak<br>1. druhere |                          |   |
|                                                                                                    | Spècimen                                   |                          |   |
| Annuler                                                                                                    |                                            | Enregistrer mon véhicule |   |

ÉTAPE 4.

| Complétez la section « Informations additionnelles » et cliquez sur « Mettre à jour ». | À cette étape, |
|----------------------------------------------------------------------------------------|----------------|
| vous devrez fournir une photo de votre carte d'identité UQAM.                          |                |

| Prénom                                                                                      |                                                          | Nom      |                      |       |           |
|---------------------------------------------------------------------------------------------|----------------------------------------------------------|----------|----------------------|-------|-----------|
| Nicolas                                                                                     |                                                          | ducharme |                      |       |           |
| Adresse ligne 1                                                                             |                                                          |          |                      |       | app.      |
| 580 rue Bowen                                                                               |                                                          |          |                      |       |           |
| Adresse ligne 2                                                                             | Ville                                                    |          | Province             | Co    | de postal |
|                                                                                             | SHERBROOM                                                | KE .     | Québec               | ر × × | 19 191    |
| Téléphone à la maison                                                                       | Téléphone m                                              | obile    | Téléphone au travail | Pos   | ste       |
| (819) 123-4567                                                                              | (000) 000-                                               | 0000     | (000) 000-0000       |       |           |
| formations additionnelles<br>Joindre un fichier au format JPG, PNG ou<br>Cholsir un fichier | PDF (Taille maximale de 2 Mo)<br>* Carte d'identité UQAM |          |                      |       |           |

ÉTAPE 5.

Validez les informations de votre abonnement et cliquez sur « Transmettre ma demande ».

| coordonnees da stationnement ou de rorga | hisme                 |                       |       |         |  |  |
|------------------------------------------|-----------------------|-----------------------|-------|---------|--|--|
| Stationnement ou organisme               |                       |                       |       |         |  |  |
| Détails du service                       |                       |                       |       |         |  |  |
| Description                              |                       |                       |       |         |  |  |
| Facturation                              | Mensuel               | Mensuel               |       |         |  |  |
| Mensualité (tx. incl.)                   |                       |                       |       |         |  |  |
| Début de l'abonnement                    | Jour de l'approbation | Jour de l'approbation |       |         |  |  |
| Fin de l'abonnement                      | Indéterminée          | Indéterminée          |       |         |  |  |
| Méthode de paiement                      |                       | cament d'acces.       |       |         |  |  |
| Méthode                                  |                       |                       |       |         |  |  |
|                                          |                       |                       |       |         |  |  |
| Véhicules                                |                       |                       |       |         |  |  |
| Immatriculation                          | Marque                | Modèle                | Année | Couleur |  |  |
| 1.00000                                  | P                     | 1.05                  |       | 1       |  |  |

ÉTAPE 6.

Sélectionnez votre méthode de paiement et cochez les cases de consentement aux conditions. Complétez vos informations de paiement selon le mode choisi. Vous pourrez transmettre votre demande en appuyant sur « Soumettre » (carte de crédit) ou en appuyant sur « Ajouter » (compte bancaire).

Prélèvements préautorisés sur carte de crédit :

|                                                      | Annuler la den                                                                                                    |
|------------------------------------------------------|----------------------------------------------------------------------------------------------------|
| VOTRE ABONNEMENT                                     |                                                                                                    |
| Stationnement ou organisme                           |                                                                                                    |
| Service                                              | En tout temps                                                                                                    |
| Mensualité du service                                |                                                                                                    |
| Prix pour la periode en cours                        |                                                                                                    |
| Los nois mensuers sont lactores do debut de          | ander bound.                                                                                                    |
| 1. Sélectionnez votre méth                           | ode de paiement                                                                                                    |
|                                                      | and to particular                                                                                                    |
| Carte de crédit 🔹                                    |                                                                                                    |
|                                                      |                                                                                                    |
| J'accepte les conditions de paiem                    | ent                                                                                                    |
|                                                      | der su stationnement exulement lerreuw me demande surs été annrauvés, et que is no serai fecturé a l'anche queir utilisé la service.         |
| <ul> <li>Se comprends que je pour araccer</li> </ul> | en au stationnement seutement forsque ma demande aura eté approvince, et que je ne seran acture qu'après avoir dunse le service.             |
| 2. Raioutez vos information                          | is bancaires                                                                                                    |
|                                                      |                                                                                                    |
|                                                      | Dátaile du comste                                                                                                    |
|                                                      | i sectora suo compre-                                                                                                    |
|                                                      | Veraillez, entre les tenseignements survants, tels qui indiques sur voire carte.<br>N'inderz aucure depoient hitré d'ans le numéro de carte. |
|                                                      | Nom du Hitelsire                                                                                                    |
|                                                      |                                                                                                    |
|                                                      |                                                                                                    |
|                                                      | No. de carte:                                                                                                    |
|                                                      | No. de carte:                                                                                                    |

#### Prélèvements préautorisés sur compte bancaire :

|                                                                                                    |                                                                                                    | Annuler la demande |
|----------------------------------------------------------------------------------------------------|----------------------------------------------------------------------------------------------------|--------------------|
| VOTRE ABONNEMENT                                                                                                    |                                                                                                    |                    |
| Stationnement ou organisme                                                                                                    |                                                                                                    |                    |
| Service En tou                                                                                                    | n temps                                                                                                    |                    |
| Prix pour la période en cours                                                                                                    |                                                                                                    |                    |
| * Les frais mensuels sont facturés au début de chaque période.                                                                                                    |                                                                                                    |                    |
| 1. Sélectionnez votre méthode de paiement                                                                                                    |                                                                                                    |                    |
| Prélèvement pré-autor                                                                                                    |                                                                                                    |                    |
| G Jaccepte les conditions de paiement                                                                                                    |                                                                                                    |                    |
| Je comprends que je pourral accéder au stationnement seulement lorsque ma                                                                                                    | i demande aura été approuvée, et que je ne serai facturé qu'après avoir utilisé le service.                                                                                                    |                    |
|                                                                                                    |                                                                                                    |                    |
| 2. Rajoutez vos informations bancaires                                                                                                    |                                                                                                    |                    |
|                                                                                                    |                                                                                                    |                    |
| Numéro de l'institution                                                                                                    |                                                                                                    | *                  |
| Numéro de trapelé                                                                                                    | hiumère de contrate                                                                                                    |                    |
|                                                                                                    | Normal of the compression of the compression of the |                    |
| Joindre un fichier au format .jpgjpegpng (Taille maximale de 2 Mo)                                                                                                    |                                                                                                    |                    |
| Image numérisée du chèque Browse                                                                                                    |                                                                                                    |                    |
| Obtenir de l'aide                                                                                                    |                                                                                                    |                    |
|                                                                                                    |                                                                                                    |                    |
|                                                                                                    | 1. Adresse de l'institution financiere     2. Numéro de transit                                                                                                    |                    |
| 18 A                                                                                                    | 3. Numéro de l'institution                                                                                                    |                    |
|                                                                                                    | ATE • 4. Numéro de compte                                                                                                    |                    |
| All and a second second |                                                                                                    |                    |
| PATEZA                                                                                                    | s                                                                                                    |                    |
| LOOPEDE                                                                                                    | 11 Peterson                                                                                                    |                    |
| - //                                                                                                    | A martine and the second                                                                                                    |                    |
| 1 Were Caleso                                                                                                    |                                                                                                    |                    |
| Evelandin LTL TLT                                                                                                    |                                                                                                    |                    |
| POLN                                                                                                    | 1500 M                                                                                                    |                    |
|                                                                                                    |                                                                                                    |                    |
|                                                                                                    | 23-456-71                                                                                                    |                    |
| "UAS"                                                                                                    |                                                                                                    |                    |
|                                                                                                    | 0.0                                                                                                    |                    |
| 2 3                                                                                                    | 4 5                                                                                                    |                    |

ÉTAPE 7.

Une page affichant les détails de votre abonnement s'affichera et un courriel de confirmation accusant réception de votre demande d'abonnement vous sera envoyé. Vous pourrez suivre l'état de votre demande dans le menu « Statut de l'abonnement ».

Lorsque votre demande d'abonnement sera traitée, vous serez informé.e par courriel. Si votre demande est acceptée, vous recevrez également un courriel contenant votre contrat d'abonnement (également disponible sur la plateforme Web SPAQ).

| tails de l'abonnement                       |                                         |                                    |                                             |                                  |                                  |
|---------------------------------------------|-----------------------------------------|------------------------------------|---------------------------------------------|----------------------------------|----------------------------------|
| Votre abonnement est présentement er        | n attente d'approbation. Vous recevr    | ez un courriel lorsque votre demar | nde sera traitée par notre centre de servic | ze.                              |                                  |
| 1                                           |                                         |                                    |                                             | Mettre à jour la carte de crédit | Annuler cette demande de service |
| Statut de l'abonnement                      | Numéro de contra                        |                                    | Méthode de pajement                         |                                  |                                  |
| En attente d'approbation                    | 100015269                               |                                    | Carte de crédit                             |                                  |                                  |
| Solde<br>0.00 \$                            | Début de l'abonne<br>Jour de l'approbat | ment<br>on                         | Fin de l'abonnement<br>Indéterminée         |                                  |                                  |
|                                             |                                         |                                    |                                             |                                  |                                  |
| Coordonnées du stationnement ou             | de l'organisme                          |                                    |                                             |                                  |                                  |
| Stationnement ou organisme                  | -                                       | UQAM - Sanguinet                   |                                             |                                  |                                  |
|                                             |                                         |                                    |                                             |                                  |                                  |
| Détails du service                          |                                         |                                    |                                             |                                  |                                  |
| Description                                 |                                         | Communauté UQAM - Service à        | l'utilisation avec ou sans réservation avec | c privilège                      |                                  |
| Début de l'abonnement                       |                                         | Jour de l'approbation              |                                             |                                  |                                  |
| Fin de l'abonnement                         |                                         | Indéterminée                       |                                             |                                  |                                  |
|                                             |                                         |                                    |                                             |                                  |                                  |
| Document d'accès                            |                                         |                                    |                                             |                                  |                                  |
| Si ce n'est pas déjà fait, veuillez prendre | note que vous recevrez bientôt les ir   | nformations concernant l'obtentio  | n de votre document d'accès.                |                                  |                                  |
| Non applicable pour les sites avec recor    | nnaissance par plaques d'immatricu      | lation.                            |                                             |                                  |                                  |
| L                                           |                                         |                                    |                                             |                                  |                                  |
| Méthode de paiement                         |                                         |                                    |                                             |                                  |                                  |
| Méthode                                     |                                         | Carte de crédit                    |                                             |                                  |                                  |
|                                             |                                         |                                    |                                             |                                  |                                  |

## Procédure pour réserver à l'avance un espace de stationnement garanti

ÉTAPE 1.

Cliquez sur « RÉSERVATION » dans le menu à gauche de l'écran et attendez que le calendrier de réservation s'affiche à droite de l'écran.

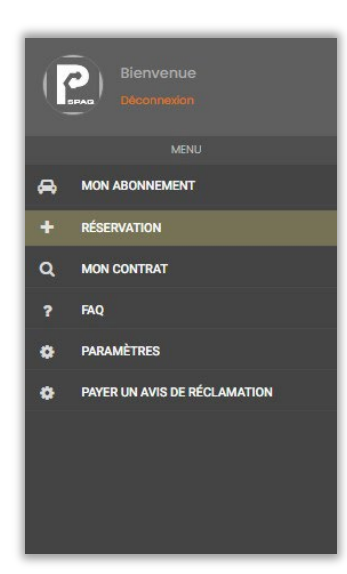

#### ÉTAPE 2.

Sur le calendrier, veuillez cliquer sur la journée de réservation d'un espace de stationnement garanti.

**Attention**, le traitement peut durer plusieurs secondes. Veuillez attendre que la journée sélectionnée passe à la couleur orange foncé sur le calendrier avant de sélectionner des journées additionnelles ou de finaliser la réservation.

Le message «COMPLET» sera affiché sur les journées qui ne seront plus disponibles à la réservation. Avant de finaliser votre sélection, vous pourrez retirer une journée en cliquant à nouveau sur la journée que vous souhaitez enlever. Ensuite, cliquez sur « CONFIRMER LA RÉSERVATION ».

| Dimanche       | Lundi           | Mardi         | Mercredi        | Jeudi        | Vendredi | Samedi  |                                                                                                    |
|----------------|-----------------|---------------|-----------------|--------------|----------|---------|----------------------------------------------------------------------------------------------------|
|                |                 |               | 17 coût         | 18 août      | 19 août  | 20 août | I. Sélectionnez les journées que vous souhaitez réserver       Tarification (avant taxes)       Prix par jour       1 à 31 jours       1218 \$ / jour |
| 21 août        | 22 août         | 23 août       | 24 doût         | 25 août      | 26 août  | 27 août |                                                                                                    |
| 28 août        | 29 août         | 30 août       | 31 août         |              |          |         |                                                                                                    |
|                |                 |               |                 |              |          |         |                                                                                                    |
|                |                 |               |                 |              |          |         |                                                                                                    |
|                |                 |               |                 |              |          |         | 0 jours: 0<br>frais de réservation: 0<br>TOTAL (taxes incluses): 0.0                                                                                  |
|                |                 |               |                 |              |          |         | Confirmer la réservatio                                                                                                    |
|                |                 |               |                 |              |          |         |                                                                                                    |
| journée réserv | ée 📕 journée sé | ectionnée X j | ournée complète | fin de semai | ne       |         |                                                                                                    |

| E 3.                       |                                                                              |
|----------------------------|------------------------------------------------------------------------------|
| Cliquez sur « ACCEPTER L   | ES CONDITIONS » afin de finaliser la réservation.                            |
|                            |                                                                              |
|                            | Conditions de service ×                                                      |
|                            |                                                                              |
|                            |                                                                              |
|                            |                                                                              |
|                            |                                                                              |
|                            |                                                                              |
|                            |                                                                              |
|                            |                                                                              |
|                            |                                                                              |
|                            |                                                                              |
|                            | Acceptor les conditions                                                      |
|                            |                                                                              |
| Vous nourrez en tout ter   | nns, consulter vos réservations à venir en cliquant sur « RÉSERVATION » dans |
| la manu à la souche de l'  | fips, consulter vos reservations à venir en ciquait sur « RESERVATION » dans |
| le menu a la gauche de l'é | ecran. Les reservations à venir sont présentées en dessous du calendrier.    |
|                            |                                                                              |
| Día amatiana à marin       |                                                                              |
| Reservations a venir       |                                                                              |
| mardi le 8 mars 2022       |                                                                              |
|                            |                                                                              |
|                            |                                                                              |
|                            |                                                                              |
|                            |                                                                              |
|                            |                                                                              |
|                            |                                                                              |
|                            |                                                                              |
|                            |                                                                              |
|                            |                                                                              |
|                            |                                                                              |
|                            |                                                                              |
|                            |                                                                              |
|                            |                                                                              |
|                            |                                                                              |
|                            |                                                                              |
|                            |                                                                              |
|                            |                                                                              |
|                            |                                                                              |
|                            |                                                                              |
|                            |                                                                              |
|                            |                                                                              |
|                            |                                                                              |
|                            |                                                                              |

## Annulation d'un abonnement

ÉTAPE 1.

|                              | Détails de l'abonnement                     |                                          |                                   |                                                 |                                  |                                     |
|------------------------------|---------------------------------------------|------------------------------------------|-----------------------------------|-------------------------------------------------|----------------------------------|-------------------------------------|
| A MON ABONNEMENT             |                                             |                                          |                                   |                                                 |                                  |                                     |
| + RÉSERVATION                | Vatre abonnement a été créé avec su         | iccès.                                   |                                   |                                                 |                                  |                                     |
| Q MON CONTRAT                |                                             |                                          |                                   |                                                 |                                  |                                     |
| ? FAQ                        |                                             |                                          |                                   | Transmettre une demande de modification         | Mettre à jour la carte de crédit | Transmettre une demande d'annulatio |
| PARAMÈTRES                   | Statut de l'abonnement                      | Numéro de contrat                        |                                   | Méthode de palement                             |                                  |                                     |
| PAYER UN AVIS DE RÉCLAMATION | Actif                                       | 100015269                                |                                   | Carte de crédit                                 |                                  |                                     |
|                              | Solde                                       | Début de l'abonner                       | nent                              | Fin de l'abonnement                             |                                  |                                     |
|                              | 1000.01                                     |                                          |                                   |                                                 |                                  |                                     |
|                              | Coordonnées du stationnement o              | ou de l'organisme                        |                                   |                                                 |                                  |                                     |
|                              | Stationnement ou organisme                  |                                          | UQAM - Songuinet                  |                                                 |                                  |                                     |
|                              |                                             |                                          |                                   |                                                 |                                  |                                     |
|                              | Détails du service                          |                                          |                                   |                                                 |                                  |                                     |
|                              | Description                                 |                                          | Communaute UQAM - Service o I     | utilisation avec ou sons réservation avec privi | ege                              |                                     |
|                              | Debut de l'abonnement                       |                                          | 16 dout 2022                      |                                                 |                                  |                                     |
|                              | Fin de l'abonnement                         |                                          | muerembiliee                      |                                                 |                                  |                                     |
|                              | Document d'accès                            |                                          |                                   |                                                 |                                  |                                     |
|                              | Si ce n'est pas délà fait, veuillez prendre | re note que vous recevrez bientôt les in | formations concernant l'obtention | de votre document d'accès.                      |                                  |                                     |
|                              | Non applicable pour les sites avec rec      | onnaissance par plaques d'immatricul     | ation.                            |                                                 |                                  |                                     |
|                              |                                             |                                          |                                   |                                                 |                                  |                                     |
|                              | Méthode de palement                         |                                          |                                   |                                                 |                                  |                                     |
|                              |                                             |                                          |                                   |                                                 |                                  |                                     |

#### ÉTAPE 2.

Choisissez le service à annuler et sélectionnez la date d'annulation. Transmettez votre demande d'annulation en appuyant sur « Envoyer la demande d'annulation ».

|                              | Transmettre une demande d'annulation                                                                                                    |
|------------------------------|----------------------------------------------------------------------------------------------------|
| MON ABONNEMENT               |                                                                                                    |
| RÉSERVATION                  | Choisisser is service à annuier                                                                                                    |
|                              | 7.43 - Communoute JUMA - Service o Lusisotion avec ou sons reservation ovec privilege ( thi de labornement: indetermine )                                                                                                    |
| MON CONTRAT                  | Choisisses to date à laquelle vous souhaitez annuler votre abannement. Votre demande d'annulation sera traitée selon les conditions spécifiées à votre corrat, veuillez vous référer à la clause d'annulation afin de respecter le délai prescrit. |
| FAQ                          | 2022-06-16                                                                                                    |
| PARAMÈTRES                   |                                                                                                    |
| PAYER UN AVIS DE RÉCLAMATION | Chickyon 40-00 Isalko U Garshakadh                                                                                                    |
|                              |                                                                                                    |
|                              | Kevenili en antere                                                                                                    |
|                              |                                                                                                    |
|                              |                                                                                                    |
|                              |                                                                                                    |
|                              |                                                                                                    |
|                              |                                                                                                    |
|                              |                                                                                                    |

## **Modification des véhicules**

ÉTAPE 1.

Cliquez sur « • PARAMÈTRES » et cliquez sur « Mes véhicules ».

|                             | Mes véhicules             |                              |               |                  |            |                                                             |
|-----------------------------|---------------------------|------------------------------|---------------|------------------|------------|-------------------------------------------------------------|
| MON ABONNEMENT              | Paramètres                | Millionie                    |               |                  |            |                                                             |
| RÉSERVATION                 | Informations personnelles | venicule i                   |               |                  | venicule 2 |                                                             |
| FAQ                         | Profil du compte          | Morque                       | Modèle        |                  | / 8        |                                                             |
| PARAMÈTRES                  | Mes véhicules             | Immotriculation<br>TESTSPAQ1 | Annee<br>2020 | Couleur<br>ROUGE |            | Si vous over un deuxième véhicule, vous pouver falouter ici |
| PAYER UN AME DE RÉCLAMATION | Mot de passe              |                              |               |                  |            |                                                             |
| <b>-</b>                    | Adresse courriel          |                              |               |                  |            |                                                             |
|                             |                           |                              |               |                  |            |                                                             |

Pour remplacer ou modifier votre véhicule, cliquez sur votre véhicule. Vous pourrez alors « ✓ éditer » ou « × supprimer » votre véhicule. Pour enregistrer un autre véhicule, cliquez sur « + », inscrivez les informations nécessaires à l'enregistrement de votre véhicule (année, marque, modèle, couleur et numéro d'immatriculation) et cliquez sur « Continuer ».

| MON ABONNEMENT         | Informations personnelles<br>Configurez vos informations<br>personnelles ou secont utilisées par | < MES VÉHICULES           |               |                     |              |        | Informations personnelles<br>Configurez vos informations<br>personnelles qui seront utilisées par | < AJOUTER UN VÉHICULE           |   |
|------------------------|--------------------------------------------------------------------------------------------------|---------------------------|---------------|---------------------|--------------|--------|---------------------------------------------------------------------------------------------------|---------------------------------|---|
| MON CONTRAT            | défaut dans votre compte.                                                                        | ABC123 - Bmw 5 Series 2   | 020 noir      |                     | 7 FAQ        |        | defaut dans votre compte.                                                                         | Année                           |   |
| PARAMÈTRES             | Profil du compte<br>Configurez vos informations de<br>connexion                                  | Marque                    | Modèle        |                     | O PARAMÈTRES |        | Configurez vos informations de<br>connexion                                                       | Marque<br>Marque                |   |
|                        | Mes véhicules<br>Confourez vos véhicules                                                         | Immatriculation<br>ABC123 | Annie<br>2020 | Coulear<br>NOIR     |              | 4<br>N | Mes véhicules<br>Configurez vos véhicules                                                         | Silectorer ou inscrie un mobile |   |
| TRANSMETTRE UN RAPPORT | Mot de passe                                                                                     |                           |               | ∉Éditer ¥ Supprimer |              |        | Mot de passe<br>Modifiez le mot de passe de votre                                                 |                                 | _ |
|                        | compte                                                                                           |                           |               |                     |              |        | compte                                                                                            | coulor                          |   |
|                        | Adresse courriel<br>Modifiez l'adresse courriel de votre<br>compte                               |                           |               |                     |              |        | Adresse courriel<br>Modifiez l'adresse courriel de votre<br>compte                                | Numéro d'immatriculation        |   |
|                        |                                                                                                  |                           |               |                     |              |        |                                                                                                   | Continuer                       |   |
|                        |                                                                                                  |                           |               |                     |              |        |                                                                                                   |                                 |   |
|                        |                                                                                                  |                           |               |                     |              |        |                                                                                                   |                                 |   |